## Hp Pro x360 Fortis 11 inch G11 vagy Dell Latitude 3140 üzembe helyezése

Az alap üzembe helyezés kb. 20-30 perc, minden frissítéssel együtt kb. 70-80 perc.

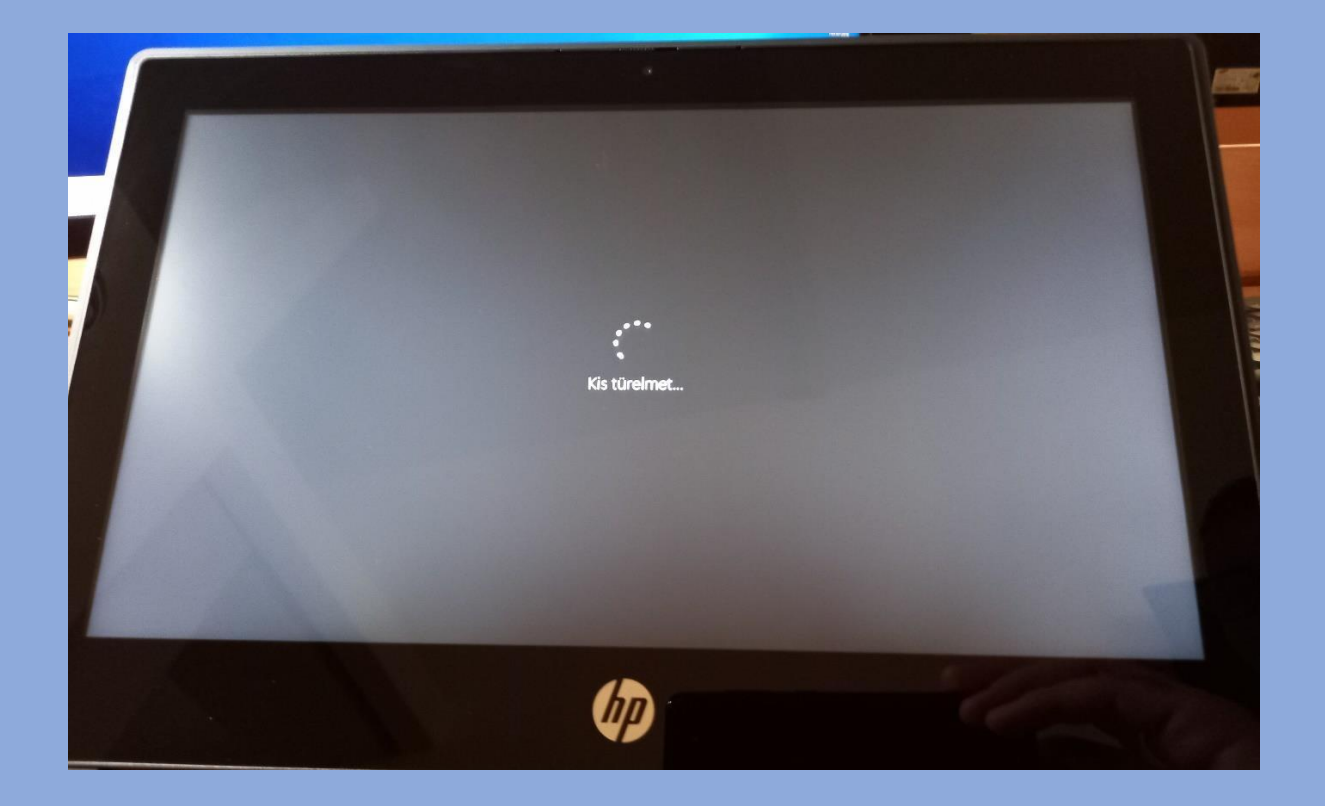

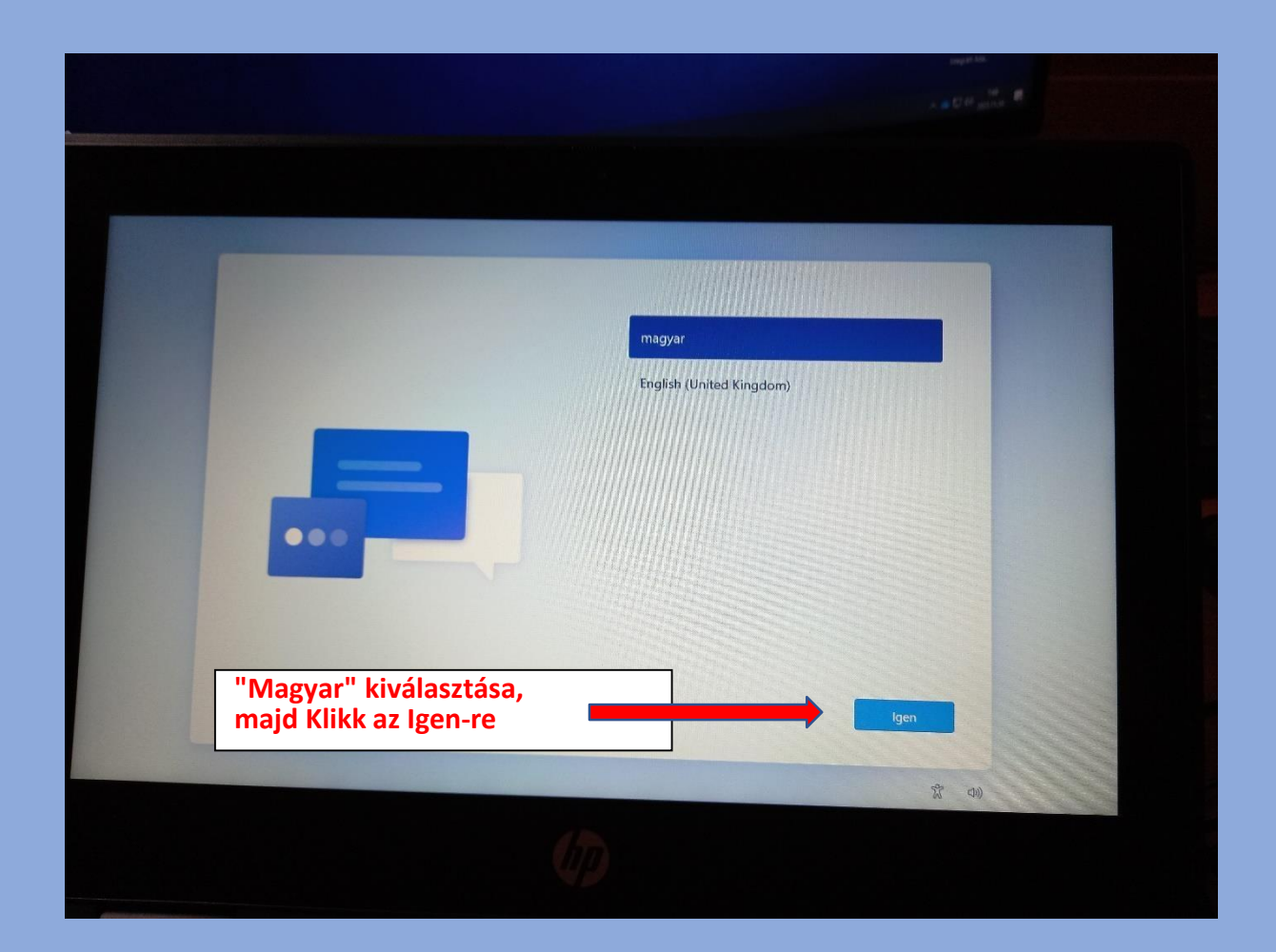

|                  | Ez a megfelelő ország vagy régió?           |
|------------------|---------------------------------------------|
|                  | Magyarország                                |
|                  | Afganisztán<br>Áland-szígetek               |
|                  | Albánia<br>Algéria                          |
| Klikk az Igen-re | Amerikai Szamoa<br>Amerikai Virnin-színetek |
|                  |                                             |
|                  |                                             |

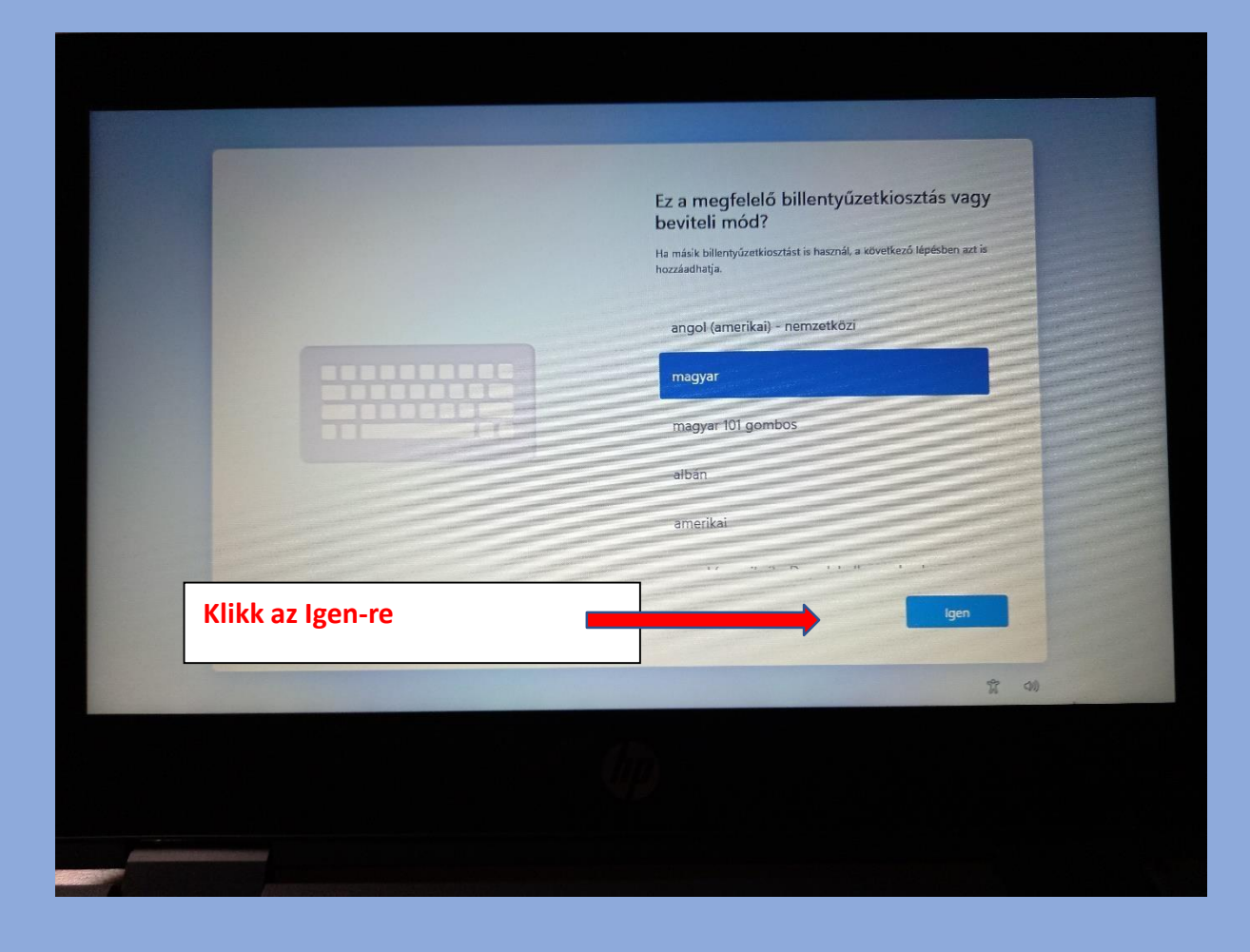

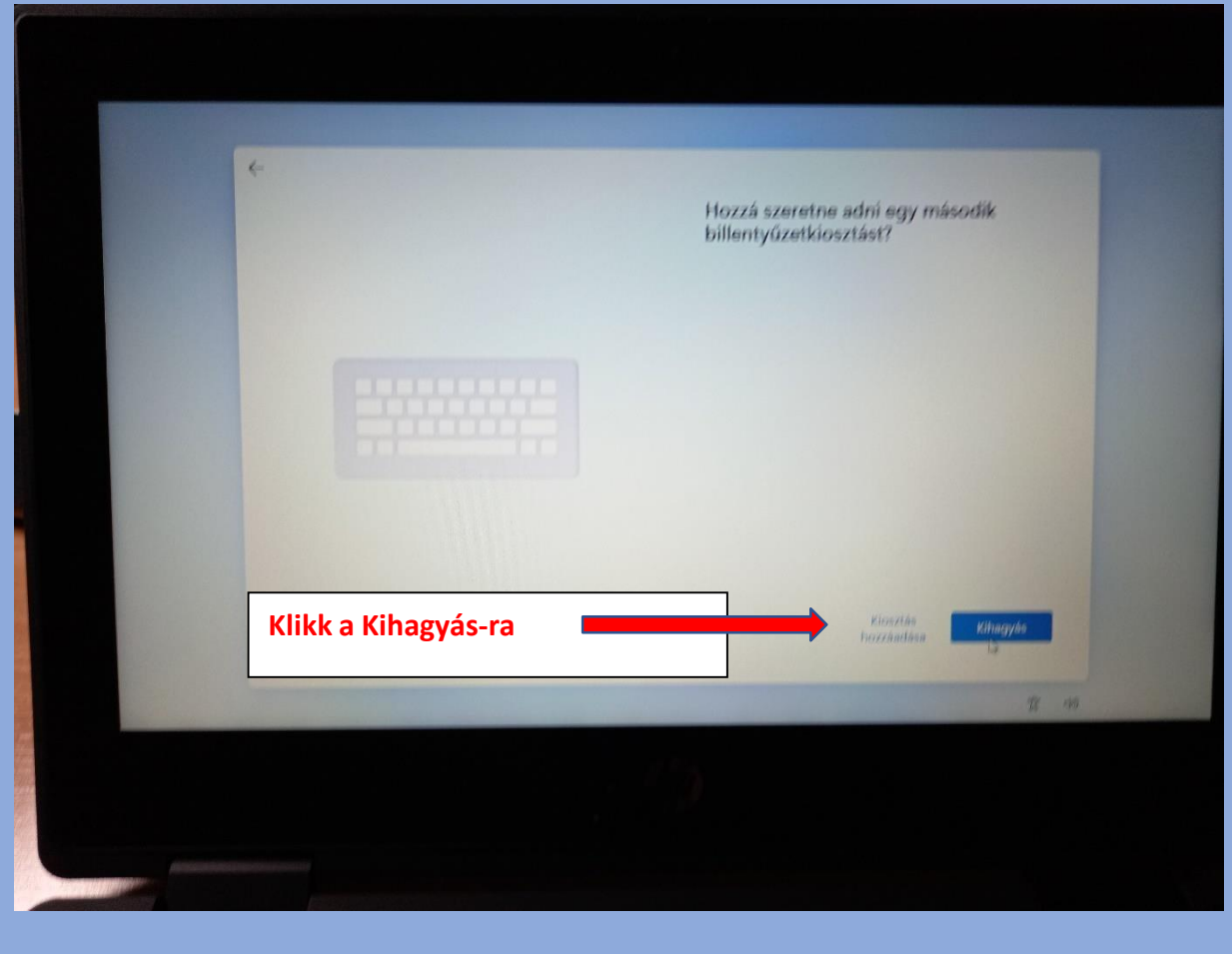

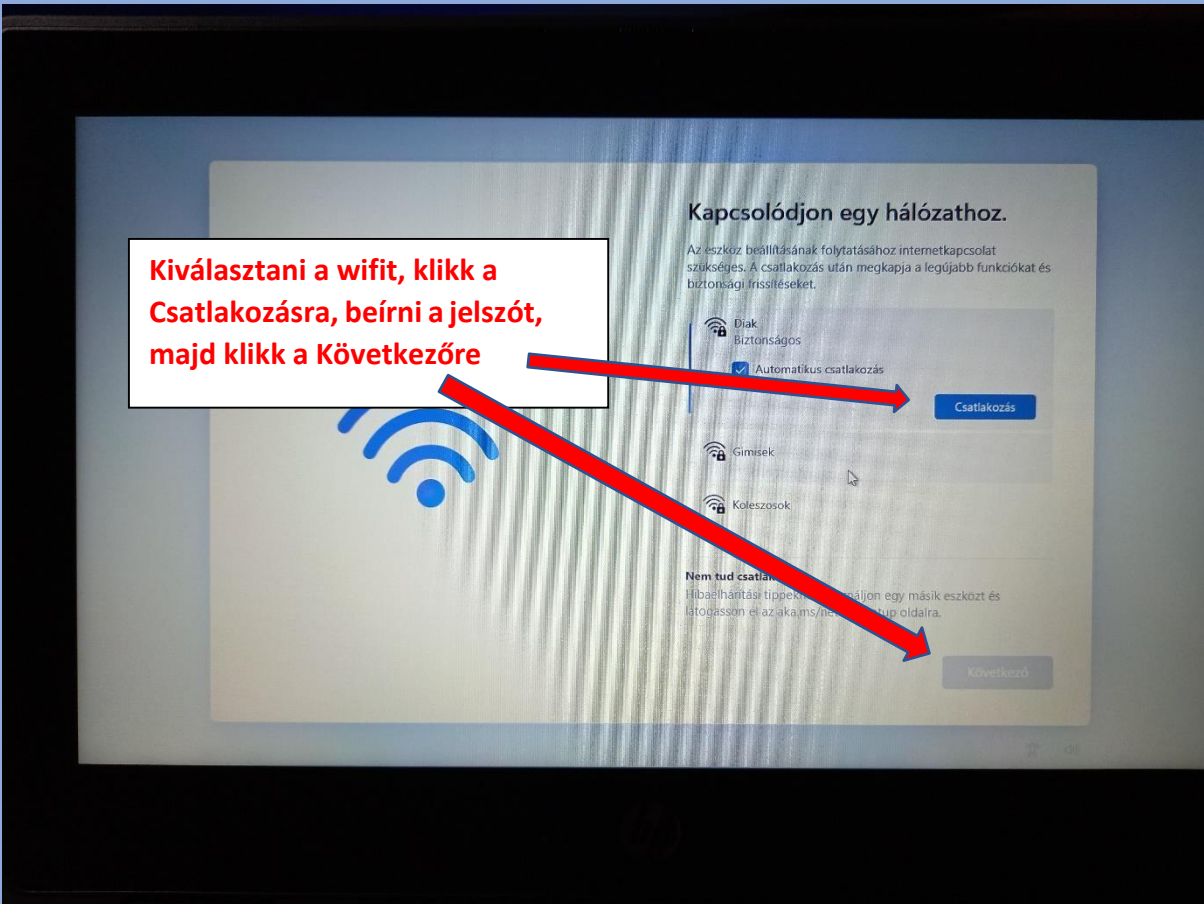

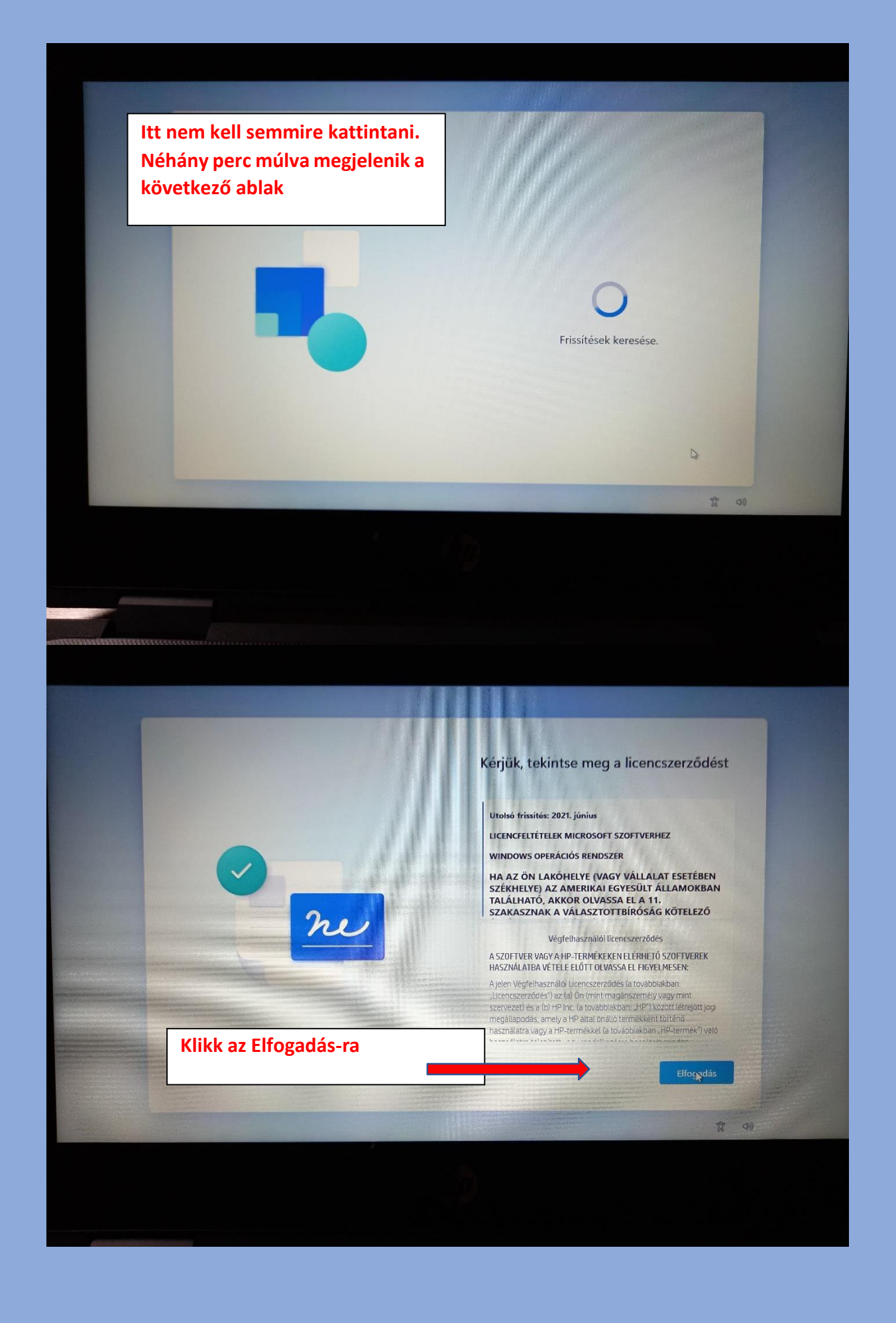

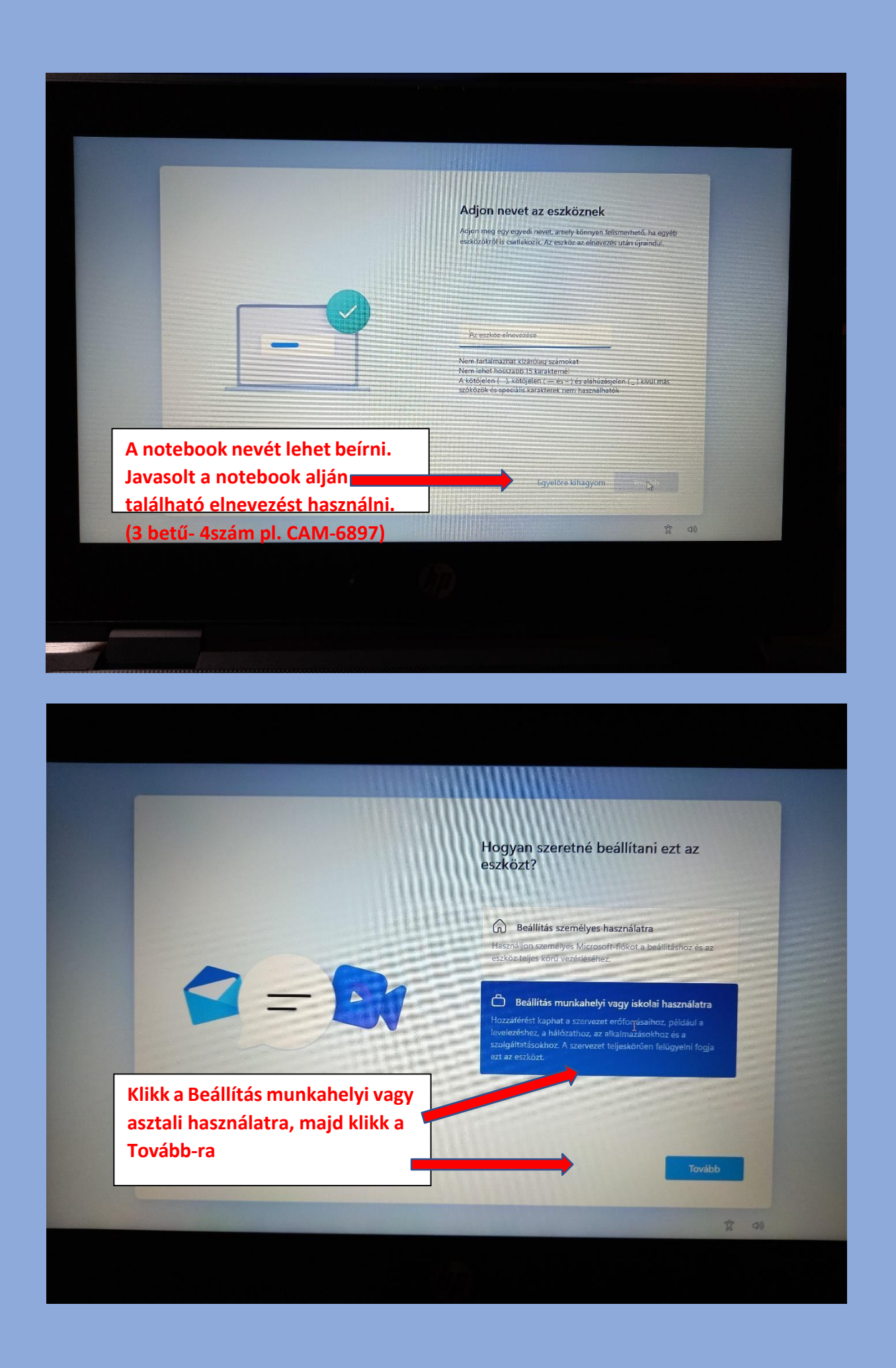

![](_page_6_Picture_0.jpeg)

![](_page_6_Picture_1.jpeg)

![](_page_7_Picture_0.jpeg)

![](_page_7_Picture_1.jpeg)

![](_page_8_Picture_0.jpeg)

|   | Utónév                     | Vezetéknév |
|---|----------------------------|------------|
|   | E-mail                     |            |
|   | E-mail-cim                 |            |
| _ | Ország vagy régió          |            |
|   | Magyarország               | ~          |
|   | HP adatvédelmi nyílatkozat |            |
|   |                            |            |
|   |                            |            |
|   |                            |            |
|   |                            |            |
|   |                            |            |
|   |                            | Következő  |
|   |                            | Következó  |
|   |                            | Következő  |

![](_page_9_Picture_0.jpeg)

## Még 1-2 perc és elindul a Windows 11

Néhány javasolt beállítás:

- beüzemelés után Windows és Dell notebook frissítéseinek telepítése (Start/Gépház/Windows Update és Dell Command Update alkalmazás segítségével)
- Chrome böngésző telepítése
- Office telepítése (diákoknak ingyenes) segítség a telepítéshez:
  <u>http://www.szbki.hu/letoltesek/notebook\_beuzemeles\_office.pdf</u>